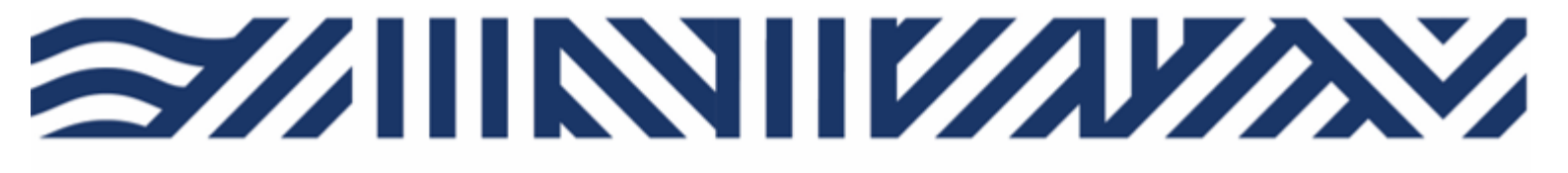

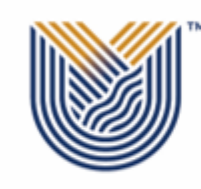

VAAL UNIVERSITY OF TECHNOLOGY

Inspiring thought. Shaping talent.

#### HUMAN RESOURCES

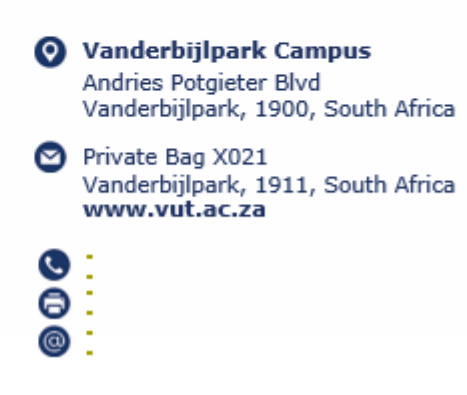

## HOW TO REQUEST CHANGES TO STAFF ESTABLISHMENT USING ADOBE SIGN.

Open any preferred browser

Copy and paste the link below – then enter on keyboard.

https://na3.documents.adobe.com/account/homeJS

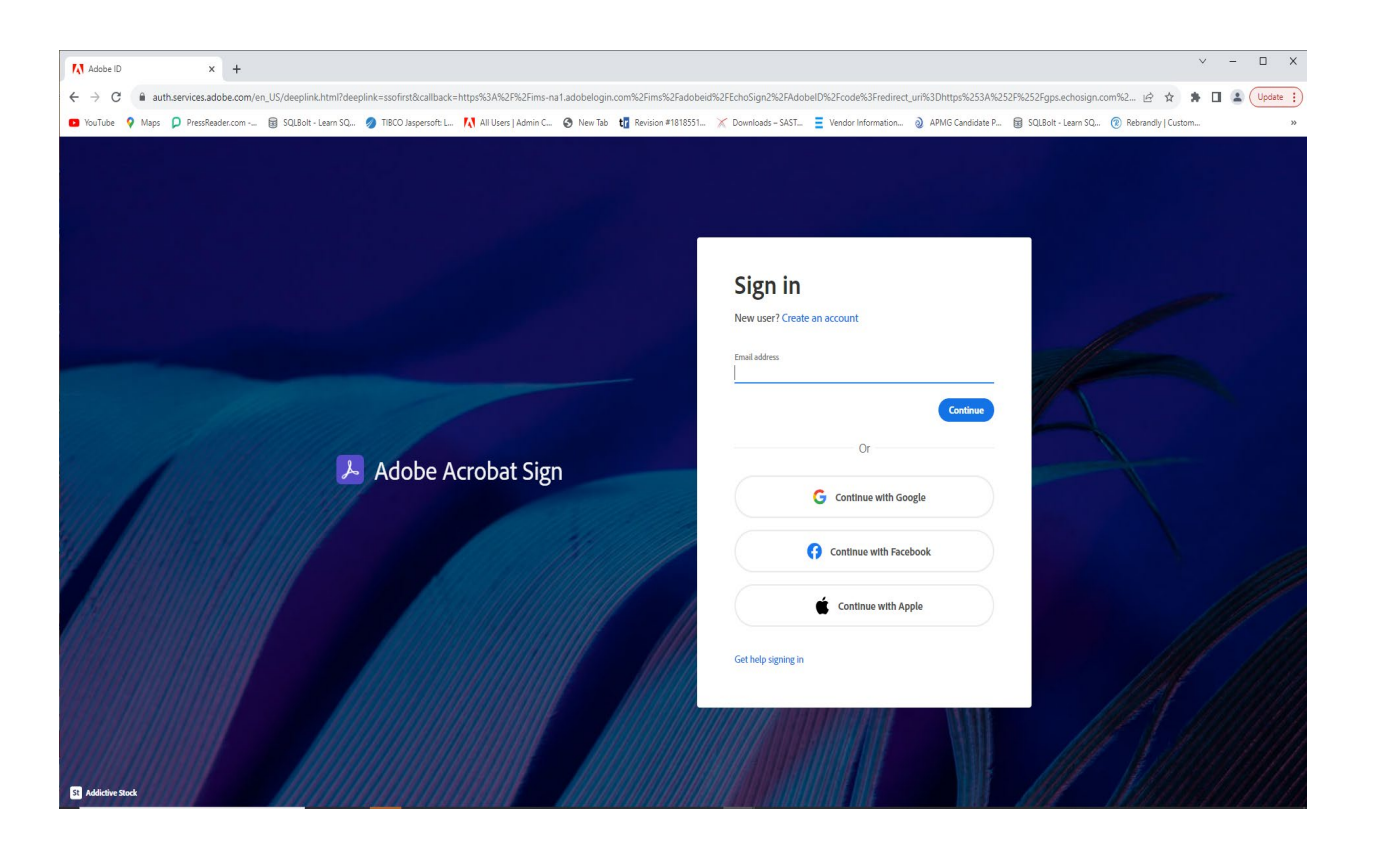

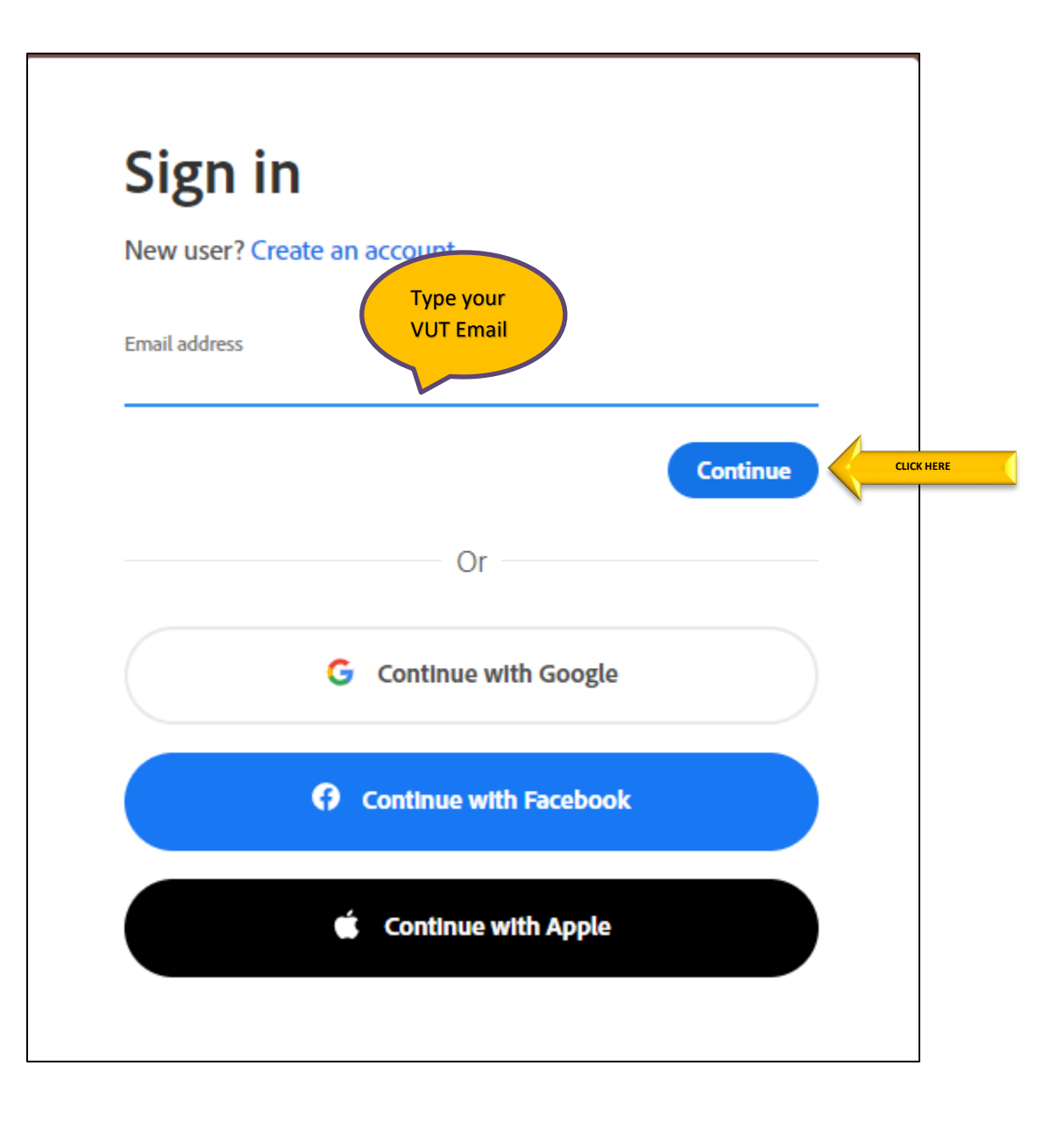

| New user? C   | reate an account         |        |            |
|---------------|--------------------------|--------|------------|
| Email address |                          |        |            |
| mapinet@vu    | t.ac.za                  |        |            |
|               |                          | Contir | CLICK HERE |
|               | Or                       |        |            |
|               |                          |        |            |
|               | G Continue with Google   |        |            |
|               | G Continue with Facebook |        |            |
|               |                          |        |            |
|               | 🗯 Continue with Apple    |        |            |

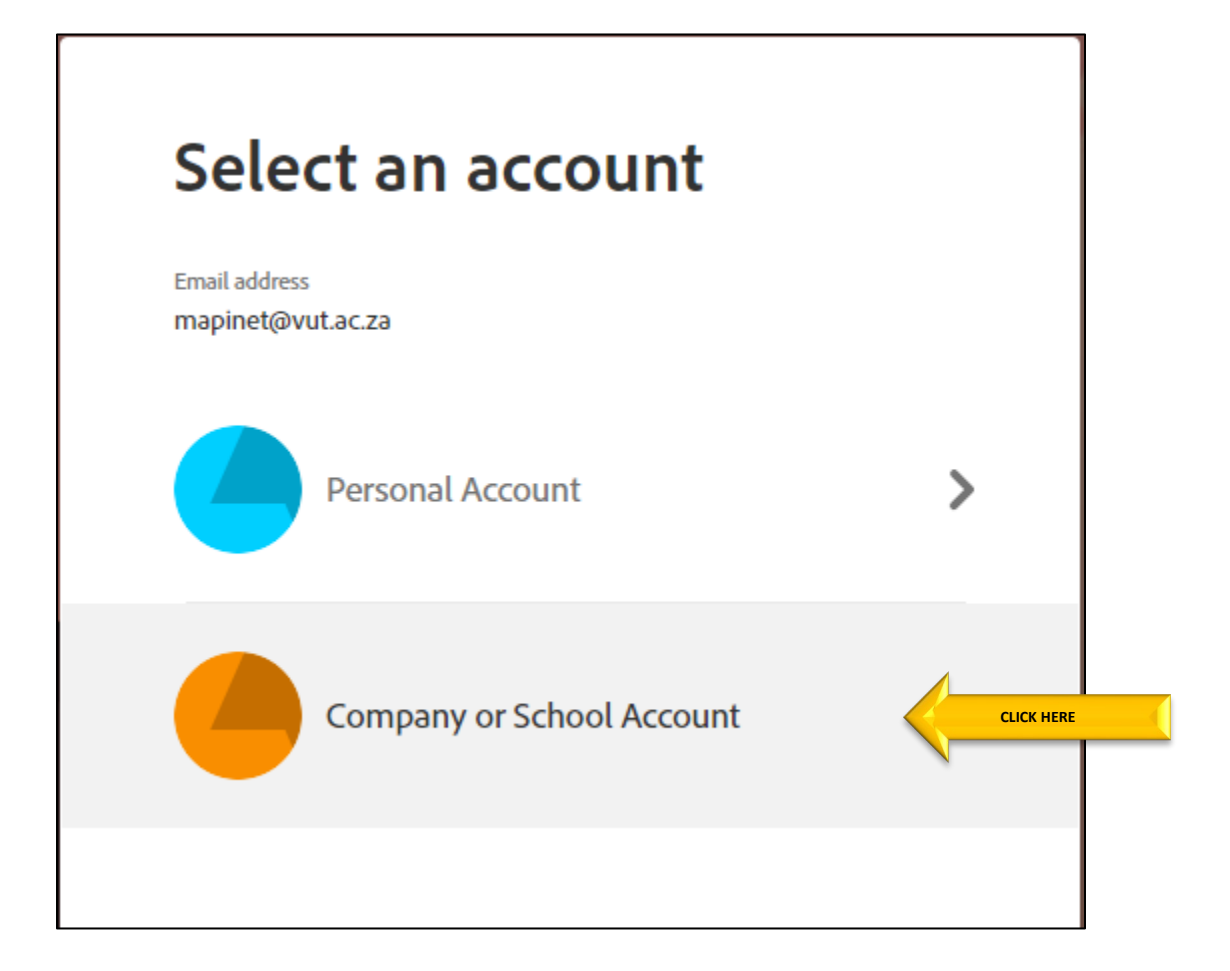

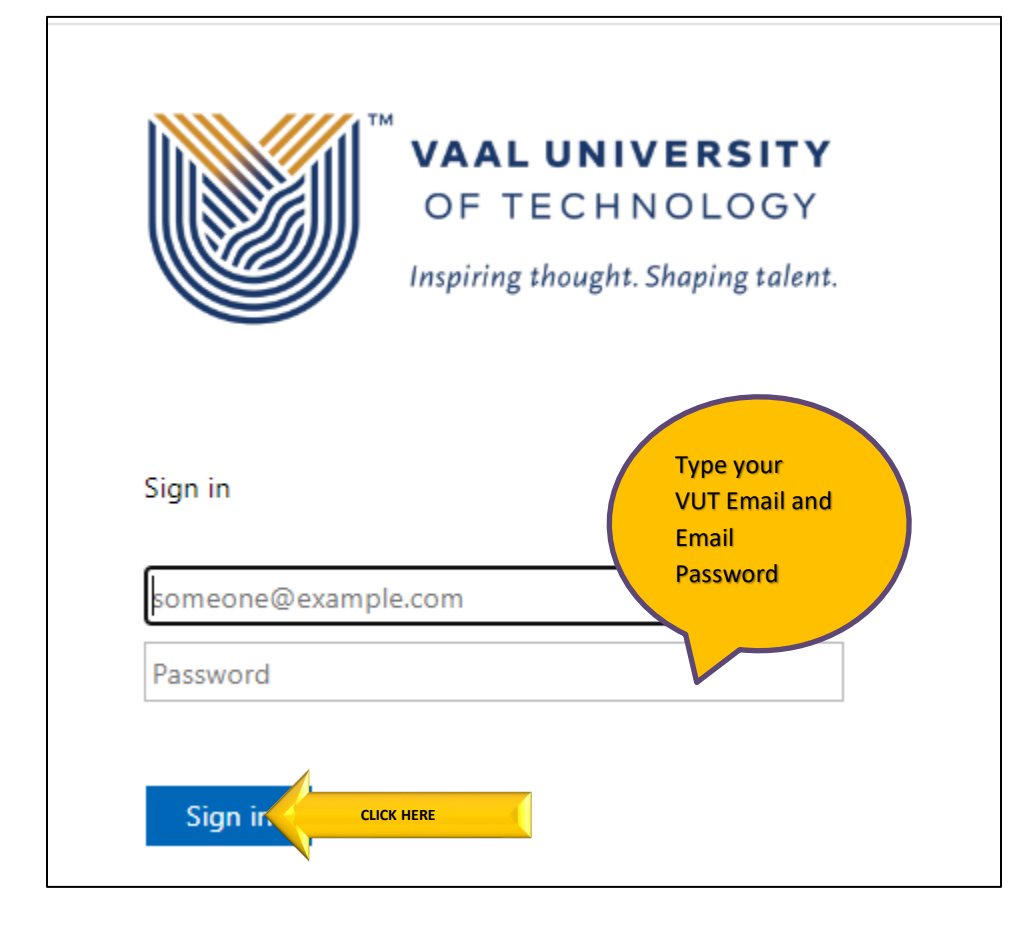

| 📕 Adobe Ac | robat Sign          |                                                                                                    | ? •      |
|------------|---------------------|----------------------------------------------------------------------------------------------------|----------|
| Home Mana  | age Reports Account |                                                                                                    | Mapine 🔻 |
|            | Welcome, Mapine     | 47 IN PROGRESS 14 WAITING FOR YOU                                                                                                    |          |
|            |                     | Send a document for signature<br>Your team admin has set up your workflow process for you to quickly start to get a document signed. |          |

# 1. HOD – Application process

|                  | Q Search                                                                                                    |                 |
|------------------|----------------------------------------------------------------------------------------------------|-----------------|
| ibrary           | Name                                                                                                    | lified          |
| lecent Templates | Account Workflows                                                                                                    | Select the HR – |
| emplates         | 品 IT Services - Request Access To VUT SMS Application                                                                                                    | Establishment   |
| Vorkflows        | CLICK HERE IT Services - New ITS User Application Form                                                                                                    | Changes.        |
|                  | 品 IT Services - Change Management                                                                                                    | -705/2024       |
|                  | 品 HR - STAFF ESTABLISHMENT CHANGES                                                                                                    | 02/21/2025      |
|                  | 品 HR - APPLICATION FOR DEPENDANT STUDY SUPPORT                                                                                                    | 10/18/2024      |
|                  | 品 IT Services - ITS Extraction Form                                                                                                    | 02/24/2025      |
|                  | IDFary         In IDFary         In Services - New ITS User Application Form         In Services - Change Management         In Services - Change Management         In Services - Change Management         In Services - Change Management         In Services - ITS Extraction Form         In Services - ITS Extraction Form         In Services - VPN Request Form         In Services - New Resource Email Form         In Services - New Resource Email Form         In Services - New Resource Email Form         In Services - New Resource Email Form         In Services - New Resource Email Form         In Services - New Resource Email Form         In Services - New Resource Email Form         In Services - New Resource Email Form         In Services - New Resource Email Form | 02/24/2025      |
|                  | ය. IT Services - New Resource Email Form                                                                                                    | 02/24/2025      |
|                  |                                                                                                    |                 |
|                  |                                                                                                    |                 |

## HR - STAFF ESTABLISHMENT CHANGES

How this workflow works?

Enter instruction for sender...

Send from: Default Group (Primary Group)

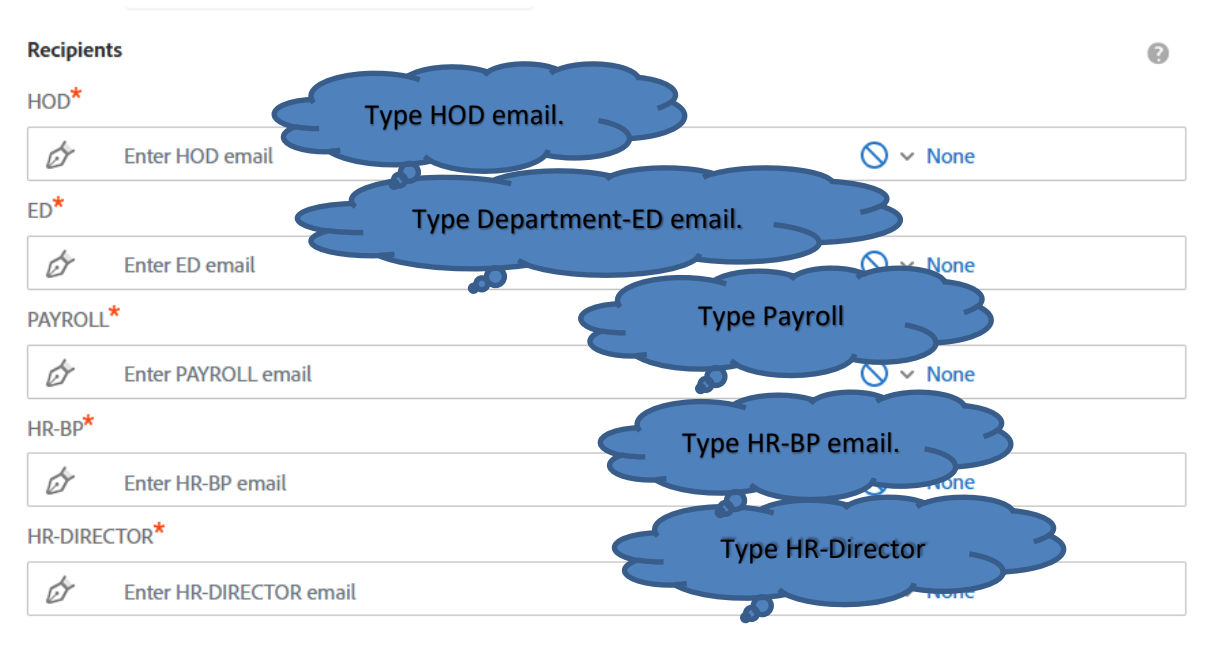

-

| Recipients |                      |          |  |  |  |
|------------|----------------------|----------|--|--|--|
| HOD*       |                      |          |  |  |  |
| Ø          | Myself               | ⊗ v None |  |  |  |
| ED*        |                      |          |  |  |  |
| Ó          | sellot@vut.ac.za     | ⊗ v None |  |  |  |
| PAYROLL    | *                    |          |  |  |  |
| Ċ          | glenl@vut.ac.za      | ⊗ v None |  |  |  |
| HR-BP*     |                      |          |  |  |  |
| Ó          | judasm@vut.ac.za     | ⊗ v None |  |  |  |
| HR-ED*     |                      |          |  |  |  |
| Ø          | chritsiane@vut.ac.za | ⊗ v None |  |  |  |
| DATA CO    | NTROL*               |          |  |  |  |
| Ċ          | traceyv@vut.ac.za    | ⊗ ~ None |  |  |  |

| Enter CC's emails     |                   |                     |                             |                                             |             |
|-----------------------|-------------------|---------------------|-----------------------------|---------------------------------------------|-------------|
| Document Name *       |                   |                     |                             |                                             |             |
| HR - STAFF ESTABLISHM | IENT CHANGES      |                     |                             | Ontions                                     | 0           |
| Magaza *              |                   |                     |                             | Set Reminder                                |             |
| Message               |                   |                     |                             |                                             |             |
| Please Sign.          |                   |                     |                             |                                             |             |
|                       |                   |                     | 1                           |                                             |             |
| Files                 |                   |                     |                             |                                             |             |
| Docum                 | nent Add File     |                     |                             |                                             |             |
|                       |                   |                     |                             |                                             |             |
|                       |                   |                     |                             |                                             |             |
|                       |                   |                     |                             |                                             |             |
|                       |                   |                     |                             |                                             |             |
|                       |                   |                     |                             |                                             |             |
|                       |                   |                     |                             |                                             |             |
| Send                  |                   |                     |                             |                                             |             |
|                       |                   |                     |                             |                                             |             |
| Adobe Acrobat Sign    |                   |                     |                             |                                             | 0           |
| Options V             | HR - STAFF ES     | TABLISHMENT CHANGE  | S                           |                                             |             |
|                       |                   |                     |                             |                                             |             |
| 1                     |                   |                     |                             |                                             |             |
|                       |                   |                     | HUMAN RES                   | SOURCES                                     |             |
|                       |                   |                     | <b>Vanderb</b><br>Andries P | <b>ijlpark Campus</b><br>otgieter Blvd      |             |
|                       | VAAL UNIVERSITY   |                     | Vanderbij                   | lpark, 1900, South Africa<br>ag X021        |             |
|                       | OF TECHNOLOGY     |                     | Vanderbij<br>www.vu         | lpark, 1911, South Africa<br><b>t.ac.za</b> |             |
|                       |                   |                     | 0                           |                                             |             |
|                       |                   |                     | 0                           |                                             |             |
| _                     |                   |                     |                             |                                             |             |
| Adobe Acrobat Sign    | Follow the        |                     |                             |                                             |             |
| Options ~             | - arrows          | ESTABLISHMENT CHANC | GES<br>IMENT CHANG          | Click sta                                   | art 🖻       |
| Start                 | TY NAME:_         |                     |                             | and fill                                    | all         |
|                       | FACULTY CODE:     |                     |                             | blocks                                      | 5.vv        |
|                       | DEPARTMENT NAME:  |                     |                             |                                             |             |
|                       | DEPARTMENT CODE:  |                     |                             |                                             |             |
|                       |                   |                     |                             |                                             |             |
|                       | A FOINTHENT TIPE: | FIXED TERM          | 0                           |                                             |             |
|                       |                   | PART-TIME/PBC       |                             |                                             |             |
|                       |                   |                     |                             | 💽 Ou                                        | tlook (new) |

Cc

|                   |                                                                                | STAFF ESTABI ISHMF                                                                                                    | NT CHANGES                      |                                   |
|-------------------|--------------------------------------------------------------------------------|----------------------------------------------------------------------------------------------------|---------------------------------|-----------------------------------|
|                   | FACULTY NAME: Engine                                                           | ering and Technology                                                                                                    |                                 |                                   |
|                   |                                                                                |                                                                                                    |                                 |                                   |
|                   |                                                                                | Mechanical                                                                                                    |                                 |                                   |
|                   | DEPARTMENT NAME:                                                               | 1270                                                                                                    |                                 |                                   |
|                   | DEPARTMENT CODE: _                                                             | Lecturer                                                                                                    |                                 |                                   |
|                   | PROPOSED JOB TITLE:                                                            |                                                                                                    |                                 |                                   |
|                   | APPOINTMENT TYPE:                                                              | PERMANENT                                                                                                    | 0                               |                                   |
|                   |                                                                                | FIXED TERM                                                                                                    | 9                               |                                   |
|                   |                                                                                | PART-TIME/PBC                                                                                                    | •                               |                                   |
|                   | STAFF TYPE:                                                                    | ACADEMIC                                                                                                    | <b></b>                         |                                   |
|                   | STAFF TYPE:                                                                    | ACADEMIC                                                                                                    | <b>9</b>                        |                                   |
|                   |                                                                                | ADMINISTRATIVE                                                                                                    | <u>0</u>                        |                                   |
|                   |                                                                                | SERVICE                                                                                                    | <u></u>                         |                                   |
|                   |                                                                                |                                                                                                    |                                 |                                   |
|                   | REPORTING LINE:                                                                | I van Wyk - 400065                                                                                                    |                                 |                                   |
|                   | NAM                                                                            | 1E                                                                                                    | STAFF Nº                        |                                   |
|                   | HOD NAME: Mapine Tug                                                           | ge                                                                                                    |                                 |                                   |
|                   |                                                                                |                                                                                                    | Click to change                 |                                   |
|                   | 2222000                                                                        | ₩.                                                                                                    |                                 | ×                                 |
|                   |                                                                                |                                                                                                    |                                 |                                   |
|                   | By signing, I agree to this docu<br>signatures.                                | ment, the <u>Consumer Disclosure</u> and to u                                                                            | utilize electronic              | Click to Sign                     |
|                   | - 0                                                                            |                                                                                                    |                                 |                                   |
|                   |                                                                                |                                                                                                    |                                 |                                   |
|                   |                                                                                |                                                                                                    |                                 |                                   |
| Grammari X        | 🖬 Paraphras 🗙 🚺 Announce 🗙 📜 Re                                                | wiew an X G employee X   🐼 The 8 Bes                                                                                     | 🛛 🗙 🛛 🚯 Document 🗙 🛛 📚 Metro Fl | M 🗙   🥥 TIBCO Jas 🗙   + 🛛 🗖 🗙     |
| ← → C ==          | na3.documents.adobe.com/public/esign?aid=Cl                                    | BJCHBCAABAAwntWi7FjIhBxnNlyCjtr_TJwVcX_vi                                                                                | CBq&pid=CBJCHBCAABAAhRMv5UCN    | CNCLhdnFHWq02vJP3-cAQ6Ki&ex 🛠 👱 😫 |
| 🦁 Google Chrome i | isn't your default browser Set as default                                      |                                                                                                    |                                 | ×                                 |
| Adobe Acrobat     | t Sign                                                                         |                                                                                                    |                                 | ? *                               |
| Options 🗸         | HR -                                                                           | STAFF ESTABLISHMENT CHANGES                                                                                              |                                 | 🦻 Required fields completed       |
|                   |                                                                                | STAFF ESTABLISHMENT                                                                                                    | <u>CHANGES</u>                  |                                   |
|                   | FACULTY NAME:                                                                  | Ingineering and Technology<br>-<br>1100                                                                                  |                                 |                                   |
|                   | FACULTY CODE:                                                                  |                                                                                                    |                                 |                                   |
|                   | DEPARTMENT NA                                                                  | Mechanical                                                                                                    |                                 |                                   |
|                   | DEPARTMENT NA                                                                  | ME: Mechanical<br>DDE: 1270                                                                                              |                                 |                                   |
|                   | DEPARTMENT NA<br>DEPARTMENT CC<br>PROPOSED JOB                                 | ME: Mechanical<br>DDE: 1270<br>TITLE: Lecturer                                                                           |                                 |                                   |
|                   | DEPARTMENT NA<br>DEPARTMENT CO<br>PROPOSED JOB<br>APPOINTMENT T                | ME: Mechanical<br>1270<br>TITLE: Lecturer<br>YPE: PERMANENT                                                              | 0                               | -                                 |
|                   | DEPARTMENT NA<br>DEPARTMENT CO<br>PROPOSED JOB<br>APPOINTMENT T                | ME: Mechanical<br>DDE: 1270<br>TITLE: Lecturer<br>YPE: PERMANENT<br>FIXED TERM<br>PART-TIME/PBC                          |                                 |                                   |
|                   | DEPARTMENT NA<br>DEPARTMENT CO<br>PROPOSED JOB<br>APPOINTMENT T<br>STAFF TYPE: | ME: Mechanical<br>DDE: 1270<br>TITLE: Lecturer<br>YPE: PERMANENT<br>FIXED TERM<br>PART-TIME/PBC<br>ACADEMIC              |                                 |                                   |
| Saved             | DEPARTMENT NA<br>DEPARTMENT CO<br>PROPOSED JOB<br>APPOINTMENT T<br>STAFF TYPE: | ME: Mechanical<br>1270<br>TITLE: Lecturer<br>YPE: PERMANENT<br>FIXED TERM<br>PART-TIME/PBC<br>ACADEMIC<br>ADMINISTRATIVE |                                 |                                   |

Ŧ

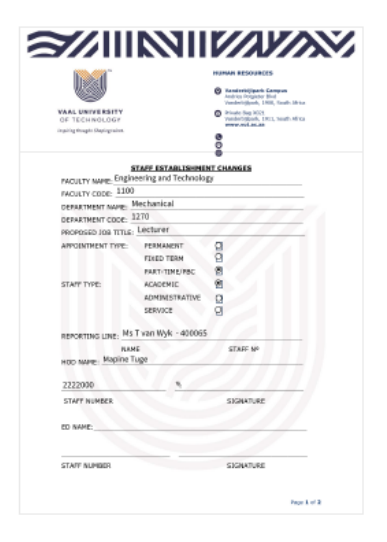

## You have successfully signed "HR -STAFF ESTABLISHMENT CHANGES".

A copy has also been sent to you at mapinet@vut.ac.za for your records.

"HR - STAFF ESTABLISHMENT CHANGES" was sent for signature to Sello Tsoka (sellot@vut.ac.za), Mabitje Lekgau (glenl@vut.ac.za), Judas Mabilu (judasm@vut.ac.za), Chris Ejike (chritsiane@vut.ac.za), and 1 more. They will complete "HR - STAFF ESTABLISHMENT CHANGES" in order, one after the other. As soon as the agreement is complete, all eligible parties will be sent PDF copies.

Reminders

There are no reminders set for this document.

You will be alerted:

- If the document you sent has not been viewed by today at 8:11 PM.
- If the document you sent has not been signed by Feb 27 at 12:11 PM.

Change alert settings

#### 2. Faculty – ED Process

ED will receive the email below.

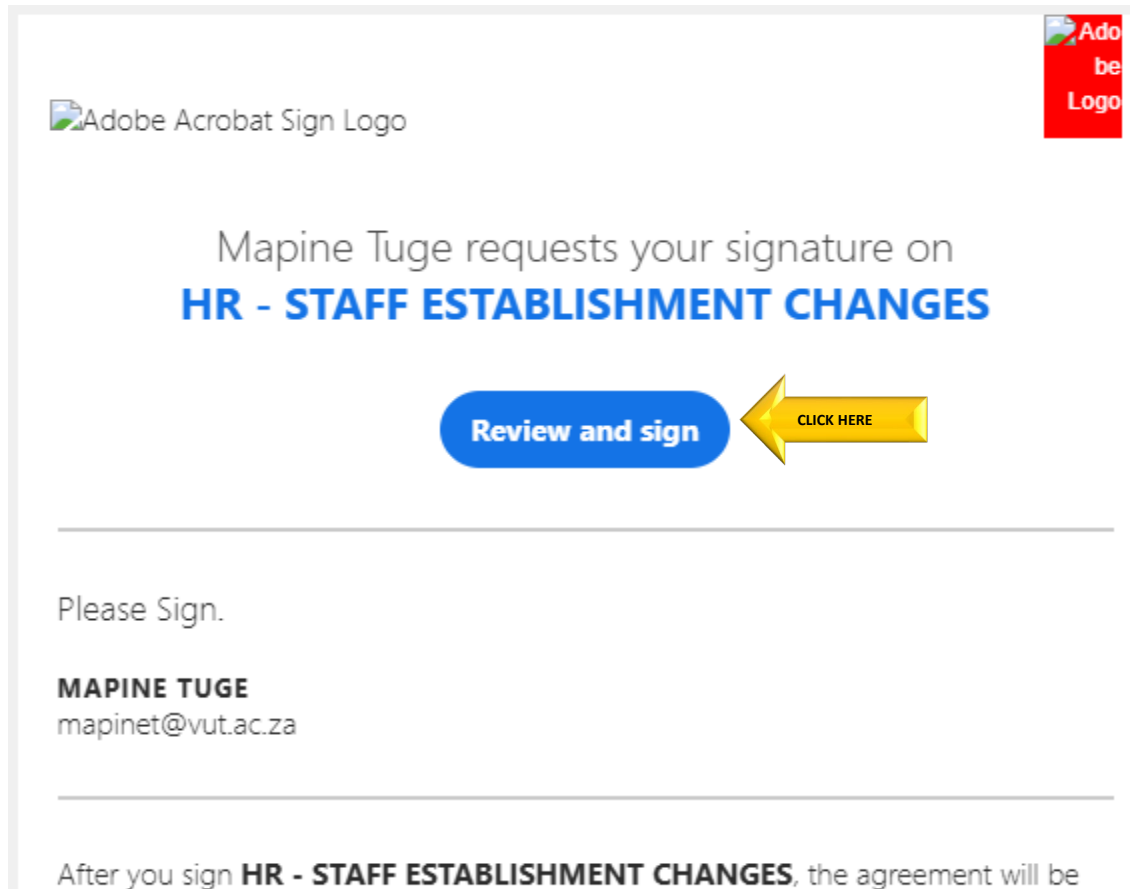

After you sign **HR** - **STAFF ESTABLISHMENT CHANGES**, the agreement will be sent to **Mabitje Lekgau**, **Judas Mabilu**, **Chris Ejike** and **Tracey Van Vuuren**. Then, all parties will receive a final PDF copy.

**Don't forward this email:** If you don't want to sign, you can **delegate** to someone else.

|                   |                                                                                                    |                                                                                   | HUMAN RESOURCES                                                                                                    |                                                      |
|-------------------|----------------------------------------------------------------------------------------------------|-----------------------------------------------------------------------------------|----------------------------------------------------------------------------------------------------|------------------------------------------------------|
|                   | VAAL UNIVERSITY<br>OF TECHNOLOGY<br>Inspiring thought. Shaping talent.                                              |                                                                                   | <ul> <li>Vanderbijlpark, 1900, South Africa</li> <li>Private Bag X021<br/>Vanderbijlpark, 1911, South Africa<br/>www.vut.ac.za</li> </ul> |                                                      |
|                   | ST<br>FACULTY NAME: Engine<br>FACULTY CODE: 1100<br>DEPARTMENT NAME: M<br>DEPARTMENT CODE: 12<br>PROPOSED 102 THE F | TAFF ESTABLISHMEN<br>eering and Technolog<br>lechanical<br>270<br>Lecturer        | ©<br><u>NT CHANGES</u><br>39<br>                                                                                                    |                                                      |
|                   | APPOINTMENT TYPE:                                                                                                   | PERMANENT<br>FIXED TERM<br>PART-TIME/PBC<br>ACADEMIC<br>ADMINISTRATIVE<br>SERVICE |                                                                                                    |                                                      |
| Follow the arrows | HOD NAME: Mapine Tu<br>2222000                                                                                      | T van Wyk - 400065<br>E<br>Ige                                                    | STAFF Nº                                                                                                    |                                                      |
|                   | 2222000<br>STAFF NUMBER                                                                                             | 10                                                                                | SIGNATURE                                                                                                    | Click start<br>and fill all<br>the yellow<br>blocks. |
| Next              | ED NAME:                                                                                                    | *Click here                                                                       | e to sign                                                                                                    |                                                      |

| a 11 m 1                                                                                                    |                                                                    |
|----------------------------------------------------------------------------------------------------|--------------------------------------------------------------------|
| ED NAME: Sello Tsoka                                                                                                    |                                                                    |
| 20013068                                                                                                    | Ac                                                                 |
| STAFF NUMBER                                                                                                    | SIGNATURE                                                          |
|                                                                                                    |                                                                    |
|                                                                                                    | Page 1 of 2                                                        |
| gnature:                                                                                                    |                                                                    |
| Email: judasm@vut.ac.za                                                                                                   |                                                                    |
| PLEASE SUBMIT RELEVENT                                                                                                    | DOCUMATION                                                         |
|                                                                                                    |                                                                    |
| P.                                                                                                    | AYROLL VERIFICATION                                                |
| COST CENTRE NAME CODE                                                                                                    |                                                                    |
| COST CENTRE ACCOUNT COD                                                                                                   |                                                                    |
|                                                                                                    |                                                                    |
| By signing, I agree to this document, the <u>Co</u><br>signatures.                                                        | nsumer Disclosure and to utilize electronic Click to Sign CLICK HE |
|                                                                                                    |                                                                    |
|                                                                                                    |                                                                    |
|                                                                                                    |                                                                    |
|                                                                                                    |                                                                    |
|                                                                                                    |                                                                    |
| ✓ You're all set                                                                                                    | t                                                                  |
| You're all set<br>You finished signing "HR - STAFF                                                                        | ESTABLISHMENT CHANGES".                                            |
| You're all set<br>You finished signing "HR - STAFF<br>Next, Mabitje Lekgau will sign.                                     | t<br>ESTABLISHMENT CHANGES".                                       |
| You're all set<br>You finished signing "HR - STAFF<br>Next, Mabitje Lekgau will sign.<br>We will send the final agreement | to all parties. You can also download a copy of                    |

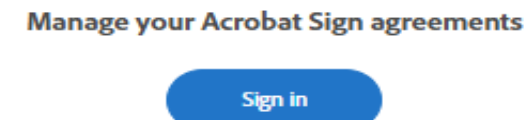

#### **3.** Payroll Process

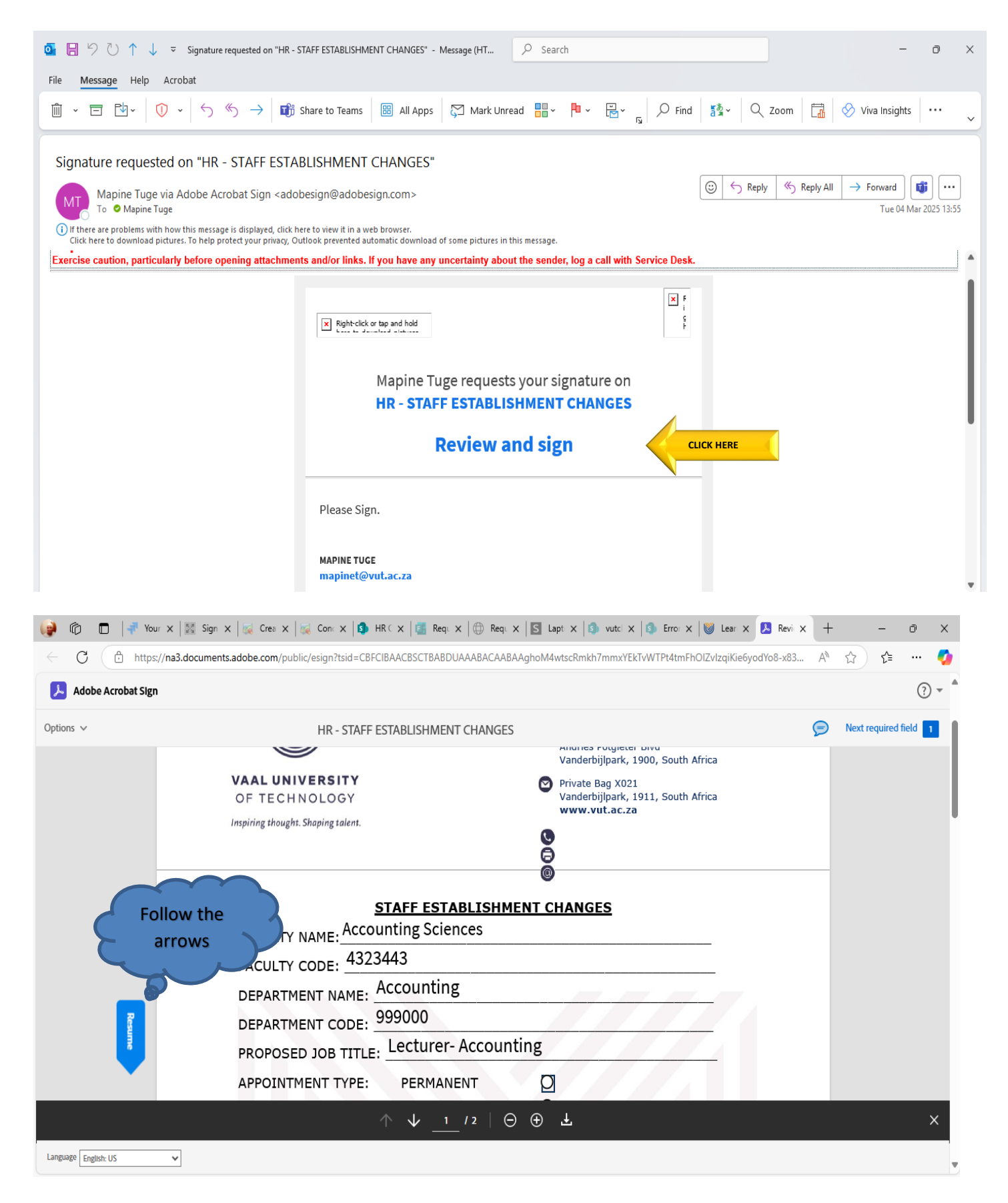

| 😝 🕅 🗖 🛹 Your 🗙 🕅 Sign 🗙   |                                                   | 🕀 Requi 🗙 🛛 🔂 Lapti 🗙 🕼 vutci 🗙 🕼 Erroi 🗙 | 😻 Lear 🗙 😕 Revi 🗙 🕂                   | 0                   | ×   |
|---------------------------|---------------------------------------------------|-------------------------------------------|---------------------------------------|---------------------|-----|
| C 🕆 https://na3.documents | adobe.com/public/esign?tsid=CBFCIBAACBSCTBABDUAAA | BACAABAAghoM4wtscRmkh7mmxYEkTvWTPt4tmFh   | DIZvlzqiKie6yodYo8-x83 A <sup>№</sup> | ☆ 🎓                 | . 🧑 |
| 🟃 Adobe Acrobat Sign      |                                                   |                                           |                                       | (                   | ? • |
| Options V                 | HR - STAFF ESTABLISHMENT CH                       | ANGES                                     | Click start                           | Next required field | 1   |
| Follow the<br>arrows      | BEASE SUBMIT RELEVENT DOCUM                       | IATION                                    | and fill all<br>the yellow<br>blocks. |                     |     |
|                           | PAYROLL                                           | VERIFICATION                              | biocks.                               |                     |     |
|                           |                                                   |                                           |                                       |                     |     |
| Next                      | COST CENTRE NAME CODE:                            |                                           |                                       |                     |     |
|                           | COST CENTRE ACCOUNT CODE:                         |                                           |                                       |                     |     |
|                           |                                                   |                                           |                                       |                     |     |
|                           | PAYROLL OFFICER NAME:                             |                                           |                                       |                     |     |
|                           | +                                                 |                                           |                                       |                     |     |
|                           | Î.                                                | lick here to sign                         |                                       |                     |     |
|                           | STAFF NUMBER                                      | SIGNATURE                                 |                                       |                     |     |
|                           |                                                   |                                           |                                       |                     |     |
| Saved                     | ↑ ↓ <u>2</u> /2                                   | $\ominus \oplus \mathbf{F}$               |                                       |                     | ×   |
| Language English: US      |                                                   |                                           |                                       |                     |     |

| 🃦 🙃 🗖                                                                                                    | 📲 Your x   🐹 Sign x   🙀 Crea x   🙀 Con x   😘 HR C x   🚮 Req. x   🕀 Req. x   🔂 Lapt x   🌖 vutci x   🏐 Erroi x   👹 Laar x            | 鳥 Revi∈× +              |                     | Ō      | Х        |
|----------------------------------------------------------------------------------------------------|----------------------------------------------------------------------------------------------------|-------------------------|---------------------|--------|----------|
| <ul><li></li><li></li></ul> | https://na3.documents.adobe.com/public/esign?tsid=CBFCIBAACBSCTBABDUAAABACAABAAghoM4wtscRmkh7mmxYEkTvWTPt4tmFhOIZvIzqiKie6yod      | IYo8-x83 А <sup>№</sup> | ☆ ☆                 |        | <b>0</b> |
| 👃 Adobe A                                                                                                    | robat Sign                                                                                                    |                         |                     | ?      | *        |
| Options 🗸                                                                                                    | HR - STAFF ESTABLISHMENT CHANGES                                                                                                   | 🦻 Req                   | uired fields comple | eted 🗸 |          |
|                                                                                                    | PLEASE SUBMIT RELEVENT DOCUMATION                                                                                                  | 3                       |                     |        |          |
|                                                                                                    | PAYROLL VERIFICATION                                                                                                    |                         |                     |        |          |
|                                                                                                    |                                                                                                    |                         |                     |        |          |
|                                                                                                    | COST CENTRE NAME CODE: 2045                                                                                                    |                         |                     |        |          |
|                                                                                                    | COST CENTRE ACCOUNT CODE: 7482                                                                                                    |                         |                     |        |          |
|                                                                                                    | PAYROLL OFFICER NAME: Aupa                                                                                                    |                         |                     |        |          |
|                                                                                                    | 110838 <u>Aupa</u> ×                                                                                                    |                         |                     |        | ľ        |
|                                                                                                    | STAFF NUMBER SIGNATURE                                                                                                    |                         |                     |        |          |
|                                                                                                    |                                                                                                    |                         |                     |        |          |
|                                                                                                    | By signing, I agree to this document, the <u>Consumer Disclosure</u> and to utilize electronic <u>Click to Sign</u><br>signatures. | CLICK HERE              |                     |        | Ŧ        |

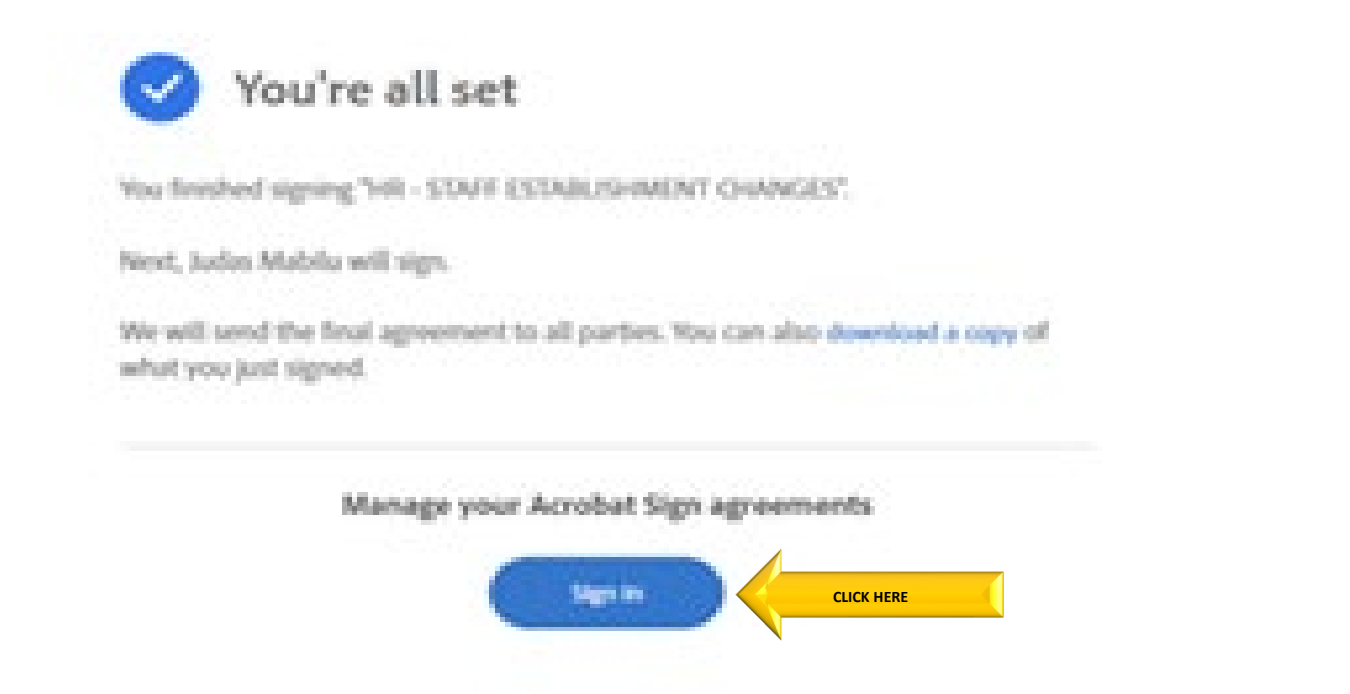

#### 4. HR - BP Process

|             | り ひ 个               | $\downarrow$ $\stackrel{-}{\sim}$ | Signature re                                                                | quested on "H     | IR - STAFF     | ESTABLISI    | HMENT CH    | IANGES" - M     | lessag          | Q       | <b>F</b>          |             | O             | $\times$ |
|-------------|---------------------|-----------------------------------|-----------------------------------------------------------------------------|-------------------|----------------|--------------|-------------|-----------------|-----------------|---------|-------------------|-------------|---------------|----------|
| File        | Message             | Help                              |                                                                             |                   |                |              |             |                 |                 |         |                   |             |               |          |
| <b>1</b>    |                     | 5                                 | <b>T</b>                                                                    | 44                |                | P            | 2           | C3              | 5               |         | 2                 | N           |               |          |
| ~ 63        | Delete Archive      | Respond                           | Share to<br>Teams                                                           | Quick             | Move           | Tags         | Editing     | Immersive<br>~  | Translate       | Zoo     | om S              | end to      | Viva          | ts       |
|             | Delete              |                                   | Teams                                                                       | Quick Steps       | 1              |              |             |                 | Language        | Zoc     | m C               | neNote      | Add-i         |          |
| Sig         | nature req          | uested o                          | on "HR -                                                                    | STAFF E           | STABLI         | SHMEI        | NT CH       | ANGES"          |                 |         |                   |             |               |          |
|             | Mapipe              | Tugo via A                        | dobe Acr                                                                    | abat Sign <       | adobesia       | n@adol       |             | ← Reply         | ≪ Reply         | All     | → For             | ward        | 1             | •••      |
| M           | To Judas            | Mabilu                            | dobe Acit                                                                   | bat sign <        | adobesig       | n@auoi       |             |                 |                 |         | v                 | Ved 2025    | 5/02/26       | 12:37    |
| <b>i</b> If | there are problem   | s with how thi                    | s message is d                                                              | isplayed, click h | ere to view it | t in a web b | rowser.     |                 |                 |         |                   |             |               |          |
| C           | lick here to downlo | oad pictures. T                   | a help protect                                                              | your privacy, Ou  | itlook prever  | nted autom   | atic downlo | ad of some pict | ures in this me | essage. |                   |             |               |          |
|             |                     |                                   |                                                                             |                   |                |              |             |                 |                 |         |                   |             |               | — F      |
| Imp         |                     | otice:                            | I his er                                                                    | nall IS 1         | rom a          | n ext        |             | SOURCE          | Uncertaint      | hy aho  | ut the s          | ender i     |               |          |
| with        | Service Desk.       | Sarciculari                       | belore op                                                                   |                   |                |              | iks. II yo  |                 | uncertaint      | .y abo  | ut the s          | cilder, i   | og a ci       |          |
|             |                     |                                   |                                                                             |                   |                |              |             |                 |                 | ×       | Righ              |             |               |          |
|             |                     |                                   |                                                                             |                   |                |              |             |                 |                 |         | t-<br>click<br>or |             |               |          |
|             |                     | pictures. 1<br>Outlook pr         | or tap and hold here to<br>o help protect your pri-<br>evented automatic do | wnload of t       |                |              |             |                 |                 |         | and<br>ho         |             |               |          |
|             |                     |                                   |                                                                             |                   |                |              |             |                 |                 |         |                   |             |               |          |
|             |                     |                                   | Ма                                                                          | pine Tu           | ge requ        | uests        | vour s      | ignature        | eon             |         |                   |             |               |          |
|             |                     |                                   | HR                                                                          | - STAFF           | ESTA           | BLIS         |             | TCHAN           | GES             |         |                   |             |               |          |
|             |                     |                                   |                                                                             |                   | LUIN           | DEIGI        |             |                 |                 |         |                   |             |               |          |
|             |                     |                                   |                                                                             | R                 | evie           | wan          | d sid       | m 🧹             | CLICK HEI       | RE      |                   |             |               |          |
|             |                     |                                   |                                                                             |                   |                |              | 3 3 8       | ~~              |                 |         |                   |             |               | -        |
|             | , Р Туре h          | nere to sea                       | arch                                                                        |                   | Ξi             |              | <b>O</b>    | = C 之           | · ^ <           | •       | ⊲") ENG           | 10<br>2025/ | :13<br>/03/04 | 20       |

|   |              | Ô       | 🖸   🟉 Inte 🗙   🦱 Fact 🗙   🔯 draf 🗙   🗃 Mol 🗙   🗃 App 🗙 🛃 Revi 🗙 🕂                                 | F      |     | -              |           | ×        |
|---|--------------|---------|---------------------------------------------------------------------------------------------------|--------|-----|----------------|-----------|----------|
| L | $\leftarrow$ | С       | https://na3.documents.adobe.com/public/esign?tsid=CBFCIBAACBSCTBA A                               | ' Z    | 2   | £≡             | •••       | <b>%</b> |
|   | <i>کر</i>    | Ado     | be Acrobat Sign                                                                                   |        |     |                | ?         | -        |
|   | Optic        | ons 🗸   | HR - STAFF ESTABLISHMENT CHANGES                                                                  | P      | Nex | t Require      | ed 1      |          |
|   |              |         | HUMAN RESOURCES                                                                                   | _      | _   |                | 6         |          |
|   |              |         | Vanderbijlpark Campus<br>Andries Potgieter Blvd<br>Vanderbijlpark, 1900, South                    | Africa |     |                |           |          |
|   |              |         | VAAL UNIVERSITY<br>OF TECHNOLOGY Private Bag X021<br>Vanderbillpark, 1911, South<br>www.vut.ac.za | Africa |     |                |           |          |
|   |              |         | Inspiring thought. Shaping talent.                                                                |        |     |                |           |          |
|   |              |         | STAFF ESTABLISHMENT CHANGES                                                                       |        |     |                |           |          |
|   |              |         | FACULTY CODE: 1100                                                                                |        |     |                |           |          |
|   |              |         | DEPARTMENT NAME: Mechanical                                                                       |        |     |                |           |          |
|   |              |         | $\uparrow \downarrow 1 / 2 \ominus \oplus \bot$                                                   |        |     |                | >         | <        |
|   | Langu        | age Eng | glish: US 🗸                                                                                       |        |     |                |           | -        |
| 2 |              | Л       | ýpe here to search 🛛 🗐 💼 📻 🗘 🍫 一 🗉                                                                | ] (v)  | ENG | 10:1<br>2025/0 | 8<br>3/04 | 20       |

| Adobe Acrobat Sign |                    |                       |           | ?                           |
|--------------------|--------------------|-----------------------|-----------|-----------------------------|
| tions ¥ Foll<br>ar | hrows he hrows     | ESTABLISHMENT CHANGES | SIGNATURE | Click start<br>and fill all |
|                    |                    | HUMAN RESOURCES VER   | FICATION  | the yellow                  |
| Next               | POST NUMBER:       | RANK NAME OF POST     |           | DIOCKS.                     |
|                    | OCCUPATION CLASSI  | FICATION OF POST:     | 2711      |                             |
|                    | BUSINESS PARTNER N | IAME:                 |           |                             |
|                    |                    |                       |           |                             |
|                    | STAFF NUMBER       |                       |           | vut.ac.za - U               |
|                    |                    | Λ J 2 /2 Θ Φ          |           |                             |

| IN: STAFF ESTABLISHMENT CHANCES       Image: Control of the second of the second of the                                                                                                    | Adobe Acrobat Sign |                                                                                                    |                                                                                                  | _                    | 9         |
|----------------------------------------------------------------------------------------------------|--------------------|----------------------------------------------------------------------------------------------------|--------------------------------------------------------------------------------------------------|----------------------|-----------|
| Image your Acrobat Sign agreement                                                                                                    | s 🗸                | HR - STAFF ESTABLISHME                                                                                                    | NT CHANGES                                                                                       | P Required fields co | mpleted ( |
| Image your Acrobat Sign agreement                                                                                                    |                    | HUMAN RE                                                                                                    | SOURCES VERFICATION                                                                              |                      |           |
| POST NUMBER: @@@@@@@@@@@@@@@@@@@@@@@@@@@@@@@@@@@@                                                                                                    |                    |                                                                                                    |                                                                                                  |                      |           |
| OCCUPATION CLASSIFICATION OF POST:     BUSINESS PARTNER NAME:        STAFF NUMBER        OTTO IN THE NAME:        APPROVAL SIGNATURES        SIGNATURES        OTTO INTERNATION CLASSIFICATION OF POST:     SIGNATURES          OTTO INTERNATION CLASSIFICATION OF POST: <td></td> <td>POST NUMBER: 6078 RANK</td> <td>NAME OF POST: Grade - 8</td> <td></td> <td></td>                                                                                                    |                    | POST NUMBER: 6078 RANK                                                                                                    | NAME OF POST: Grade - 8                                                                          |                      |           |
| BUSINESS PARTNER NAME:   BUSINESS PARTNER NAME:   BUSINESS PARTNER NAME:   APPROVAL SIGNATURES Converted Converted Converte                                                                                                    |                    | OCCUPATION CLASSIFICATION O                                                                                                    | PF POST: 213.101                                                                                 |                      |           |
| BUSINESS PARTINER NAME: Web Mebbe<br>STAFF NUMBER<br>STAFF NUMBER<br>STAFF NUMBER<br>STAFF NUMBER<br>STAFF NUMBER<br>Starf NUMBER<br>Starf Number<br>Starf Number<br>Starf Num |                    |                                                                                                    |                                                                                                  |                      |           |
| Sign in     Sign in     Sign in     Sign in     Sign in     Sign in                                                                                                    |                    | BUSINESS PARTNER NAME:                                                                                                    | Mabilu Click to change                                                                           |                      |           |
| Signature     Adobe Acrobat Sign      You're all set Next, Chris Ejike will sign. We will send the final agreement to all parties. You can also download a copy of what you just signed. Sign in                                                                                                    |                    | 11333000                                                                                                    | A Med 2000                                                                                       |                      |           |
| PROVAL SIGNATURES     Proval Signatures     Proval Signatures                                                                                                    |                    | STAFF NUMBER                                                                                                    |                                                                                                  |                      |           |
| APPROVAL SIGNATURES     aguine.     aguine.        aguine.                                                                                                    |                    |                                                                                                    | se la la la la la la la la la la la la la                                                        |                      |           |
| Image your Acrobat Sign agreements                                                                                                    |                    | APPR                                                                                                    |                                                                                                  |                      | _         |
| Inte x Fac: x G drai x Moi x App: x Revi x + Adobe Acrobat Sign You're all set Vou finished signing "HR - STAFF ESTABLISHMENT CHANGES". Next, Chris Ejike will sign. We will send the final agreement to all parties. You can also download a copy of what you just signed. Manage your Acrobat Sign agreements Sign in                                                                                                    |                    | By signing, i agree to this document, the <u>consume</u><br>signatures.                                                                                                 | Prosciosure and to uturze electronic                                                             | CLICK HERE           |           |
| Inte x Fac: x G draf x Moi x App: x Revi x +    Image: Adobe Acrobat Sign     You finished signing "HR - STAFF ESTABLISHMENT CHANGES".   Next, Chris Ejike will sign. We will send the final agreement to all parties. You can also download a copy of what you just signed.   Image: your Acrobat Sign agreements                                                                                                    |                    |                                                                                                    |                                                                                                  |                      |           |
| <ul> <li>C Inttps://na3.documents.adobe.com/public/esign?tsid=CBFCIBAACBSCTBA A In Inttps://na3.documents.adobe.com/public/esign?tsid=CBFCIBAACBSCTBA A Inttps://na3.documents.adobe.com/public/esign?tsid=CBFCIBAACBSCTBA A Inttps://na3.documents.adobe.com/public/esign?tsid=CBFCIBAACBSCTBA A Inttps://na3.documents.adobe.com/public/esign?tsid=CBFCIBAACBSCTBA A Inttps://na3.documents.adobe.com/public/esign?tsid=CBFCIBAACBSCTBA A Inttps://na3.documents.adobe.com/public/esign?tsid=CBFCIBAACBSCTBA A Inttps://na3.documents.adobe.com/public/esign?tsid=CBFCIBAACBSCTBA A Inttps://na3.documents.adobe.com/public/esign?tsid=CBFCIBAACBSCTBA A Inttps://na3.documents.adobe.com/public/esign?tsid=CBFCIBAACBSCTBA A Inttps://na3.documents.adobe.com/public/esign?tsid=CBFCIBAACBSCTBA A Inttps://na3.documents.adobe.com/public/esign?tsid=CBFCIBAACBSCTBA A Inttps://na3.documents.adobe.com/public/esign?tsid=CBFCIBAACBSCTBA A Inttps://na3.documents.adobe.com/public/esign?tsid=CBFCIBAACBSCTBA A Inttraction of the finished signing "HR - STAFF ESTABLISHMENT CHANGES". Next, Chris Ejike will sign.</li> <li>We will send the final agreement to all parties. You can also download a copy of what you just signed.</li> <li>Manage your Acrobat Sign agreements</li> <li>Sign in</li> </ul>                                                                                                    | 6                  | 🖉 Inte 🗙 🦱 Fact 🗙 🕅 draf 🗙                                                                                                    | Mol X 🖬 App X 👎 Revi X +                                                                         | - 0                  | 1         |
| Adobe Acrobat Sign    You finished signing "HR - STAFF ESTABLISHMENT CHANGES".  Next, Chris Ejike will sign.  We will send the final agreement to all parties. You can also download a copy of what you just signed.  Manage your Acrobat Sign agreements  Sign in                                                                                                    | C (                |                                                                                                    |                                                                                                  | ~ ~                  |           |
| Adobe Acrobat Sign   Adobe Acrobat Sign     Adobe Acrobat Sign     You     You <td>U</td> <td><ul> <li>https://na3.documents.adobe.com/p</li> </ul></td> <td>ublic/esign?tsid=CBFCIBAACBSCIBA A" {</td> <td>Σ Σ= ··</td> <td>0</td>                                                                                                    | U                  | <ul> <li>https://na3.documents.adobe.com/p</li> </ul>                                                                                                    | ublic/esign?tsid=CBFCIBAACBSCIBA A" {                                                            | Σ Σ= ··              | 0         |
| <section-header><b>Fourie all set</b> Starter all set in the signing "HR - STAFF ESTABLISHMENT CHANGES". Next, Chris Ejike will sign. We will send the final agreement to all parties. You can also download a copy of what you just signed. <b>Manage your Acrobat Sign agreements</b> Sign in</section-header>                                                                                                    |                    |                                                                                                    |                                                                                                  |                      |           |
| <section-header><section-header><section-header><text><text><text><text></text></text></text></text></section-header></section-header></section-header>                                                                                                    | Adobe Ac           | obat Sign                                                                                                    |                                                                                                  | (                    | ? •       |
| You finished signing "HR - STAFF ESTABLISHMENT CHANGES". Next, Chris Ejike will sign. We will send the final agreement to all parties. You can also download a copy of what you just signed. Manage your Acrobat Sign agreements                                                                                                    | Adobe Ac           | obat Sign                                                                                                    |                                                                                                  | (                    | ? -       |
| You're all set         You finished signing "HR - STAFF ESTABLISHMENT CHANGES".         Next, Chris Ejike will sign.         We will send the final agreement to all parties. You can also download a copy of what you just signed.         Manage your Acrobat Sign agreements         Sign in                                                                                                    | Adobe Act          | obat Sign                                                                                                    |                                                                                                  | (                    | ? •       |
| You finished signing "HR - STAFF ESTABLISHMENT CHANGES".<br>Next, Chris Ejike will sign.<br>We will send the final agreement to all parties. You can also download a copy of<br>what you just signed.<br>Manage your Acrobat Sign agreements<br>Sign in                                                                                                    | Adobe Act          | robat Sign                                                                                                    |                                                                                                  | (                    | ? -       |
| You finished signing "HR - STAFF ESTABLISHMENT CHANGES".<br>Next, Chris Ejike will sign.<br>We will send the final agreement to all parties. You can also download a copy of<br>what you just signed.<br>Manage your Acrobat Sign agreements<br>Sign in                                                                                                    | Adobe Act          | Vou're all set                                                                                                    |                                                                                                  | (                    | ? -       |
| Next, Chris Ejike will sign.<br>We will send the final agreement to all parties. You can also download a copy of<br>what you just signed.<br>Manage your Acrobat Sign agreements<br>Sign in                                                                                                    | Adobe Act          | Vou're all set                                                                                                    |                                                                                                  | (                    | ? ▼       |
| Next, Chris Ejike will sign.<br>We will send the final agreement to all parties. You can also download a copy of<br>what you just signed.<br>Manage your Acrobat Sign agreements<br>Sign in                                                                                                    | Adobe Act          | You finished signing "HR - STAFF ES                                                                                                    | TABLISHMENT CHANGES".                                                                            | (                    | ? ▼       |
| We will send the final agreement to all parties. You can also download a copy of what you just signed.<br>Manage your Acrobat Sign agreements                                                                                                    | Adobe Act          | You finished signing "HR - STAFF EST                                                                                                    | TABLISHMENT CHANGES".                                                                            | (                    | ? ▼       |
| Manage your Acrobat Sign agreements                                                                                                    | Adobe Act          | You finished signing "HR - STAFF ES"<br>Next, Chris Ejike will sign.                                                                                                    | TABLISHMENT CHANGES".                                                                            | (                    | ? ▼       |
| Manage your Acrobat Sign agreements Sign in                                                                                                    | Adobe Act          | You finished signing "HR - STAFF EST<br>Next, Chris Ejike will sign.                                                                                                    | TABLISHMENT CHANGES".                                                                            | (                    | ҈ -       |
| Manage your Acrobat Sign agreements Sign in                                                                                                    | Adobe Act          | You finished signing "HR - STAFF ES"<br>Next, Chris Ejike will sign.<br>We will send the final agreement to<br>what you just signed.                                    | TABLISHMENT CHANGES".<br>all parties. You can also download a copy of                            | (                    | ③ -       |
| Manage your Acrobat Sign agreements Sign in                                                                                                    | Adobe Act          | You finished signing "HR - STAFF ES"<br>Next, Chris Ejike will sign.<br>We will send the final agreement to<br>what you just signed.                                    | TABLISHMENT CHANGES".<br>all parties. You can also download a copy of                            | (                    |           |
| Sign in                                                                                                    | Adobe Act          | You finished signing "HR - STAFF EST<br>Next, Chris Ejike will sign.<br>We will send the final agreement to<br>what you just signed.                                    | TABLISHMENT CHANGES".<br>all parties. You can also download a copy of                            |                      | ? -       |
| Sign in                                                                                                    | Adobe Act          | You finished signing "HR - STAFF ES"<br>Next, Chris Ejike will sign.<br>We will send the final agreement to<br>what you just signed.                                    | TABLISHMENT CHANGES".<br>all parties. You can also download a copy of                            | (                    | ? -       |
| Jign III                                                                                                    | Adobe Act          | Vou're all set<br>You finished signing "HR - STAFF EST<br>Next, Chris Ejike will sign.<br>We will send the final agreement to<br>what you just signed.<br>Manage your A | TABLISHMENT CHANGES".<br>all parties. You can also download a copy of<br>Acrobat Sign agreements |                      | ? -       |
|                                                                                                    | Adobe Act          | You finished signing "HR - STAFF ES"<br>Next, Chris Ejike will sign.<br>We will send the final agreement to<br>what you just signed.<br>Manage your A                   | TABLISHMENT CHANGES".<br>all parties. You can also download a copy of<br>Acrobat Sign agreements | (                    | ? -       |

## 5. HR – ED Process

|                                                                                                    | PAYROLL VERIFICAT   | ION                                            |
|----------------------------------------------------------------------------------------------------|---------------------|------------------------------------------------|
| COST CENTRE NAME CO                                                                                      | DDE: 2221           |                                                |
| COST CENTRE ACCOUN                                                                                       | T CODE: 5555        |                                                |
| PAYROLL OFFICER NAM                                                                                      | E: JABU GLEN        |                                                |
| ALALALAL                                                                                                 | 586.                |                                                |
| STAFF NUMBER                                                                                             |                     | SIGNATURE                                      |
|                                                                                                    |                     |                                                |
|                                                                                                    | HUMAN RESOURCES VER | FICATION                                       |
|                                                                                                    |                     |                                                |
| OCCUPATION CLASSIFI<br>BUSINESS PARTNER NA                                                               | CATION OF POST:     |                                                |
| OCCUPATION CLASSIFI<br>BUSINESS PARTNER NA                                                               | AME:                | SIGNATURE                                      |
| OCCUPATION CLASSIFI<br>BUSINESS PARTNER NA<br>STAFF NUMBER                                               | APPROVAL SIGNATU    | SIGNATURE                                      |
| OCCUPATION CLASSIFI<br>BUSINESS PARTNER NA<br>STAFF NUMBER                                               | AME:                |                                                |
| OCCUPATION CLASSIFI<br>BUSINESS PARTNER NA<br>STAFF NUMBER<br>*Click here to sign<br>DIRECTOR: HR OPERAT | APPROVAL SIGNATU    |                                                |
| OCCUPATION CLASSIFI<br>BUSINESS PARTNER NA<br>STAFF NUMBER<br>*Click here to sign<br>DIRECTOR: HR OPERAT | APPROVAL SIGNATU    | SIGNATURE<br>RES<br>CLICK HERE<br>DATE         |
| OCCUPATION CLASSIFI<br>BUSINESS PARTNER NA<br>STAFF NUMBER<br>*Click here to sign<br>DIRECTOR: HR OPERAT | APPROVAL SIGNATU    | SIGNATURE<br>RES<br>CLICK HERE<br>DATE<br>DATE |

#### PLEASE SUBMIT RELEVENT DOCUMATION

| COST CENTRE NAME CO  | DE:                |             |             |
|----------------------|--------------------|-------------|-------------|
| COST CENTRE ACCOUNT  | CODE:              |             |             |
| PAYROLL OFFICER NAME | E: JABU GLEN       |             |             |
|                      |                    |             |             |
| 45454545             | NBG.               |             |             |
| STAFF NUMBER         |                    | SIGNATURE   |             |
| Ŧ                    | UMAN RESOURCES VEF | RFICATION   |             |
|                      |                    |             |             |
| POST NUMBER:         | RANK NAME OF POST  | т:          |             |
|                      |                    |             |             |
| OCCUPATION CLASSIFIC | LATION OF POST:    |             |             |
| BUSINESS PARTNER NA  | ME:                |             |             |
|                      |                    |             |             |
|                      |                    |             |             |
| STAFF NUMBER         |                    | SIGNATURE   |             |
|                      | APPROVAL STONAT    | IPES        |             |
| Click to cha         | inge               | URES        |             |
| Chris Joke           | ×                  | Mar 4, 2025 |             |
| DIRECTOR: HR OPERATI | IONS: MR SBS CELE  | DATE        |             |
|                      |                    |             |             |
|                      |                    |             |             |
| DATA CONTROL OFFICE  | R                  | DATE        |             |
| DATA CONTROL OFFICE  | R                  | DATE        |             |
| DATA CONTROL OFFICE  | R                  | DATE        |             |
| DATA CONTROL OFFICE  | STAMP              | DATE        | Base B of B |
| DATA CONTROL OFFICE  | r<br>Stamp         | DATE        | Page 2 of 2 |

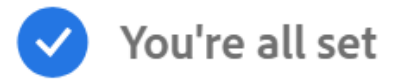

You finished signing "HR - STAFF ESTABLISHMENT CHANGES".

Next, Tracey Van Vuuren will sign.

We will send the final agreement to all parties. You can also download a copy of what you just signed.

#### Manage your Acrobat Sign agreements

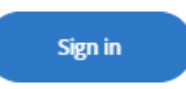

## 6. HR – Data Control Process

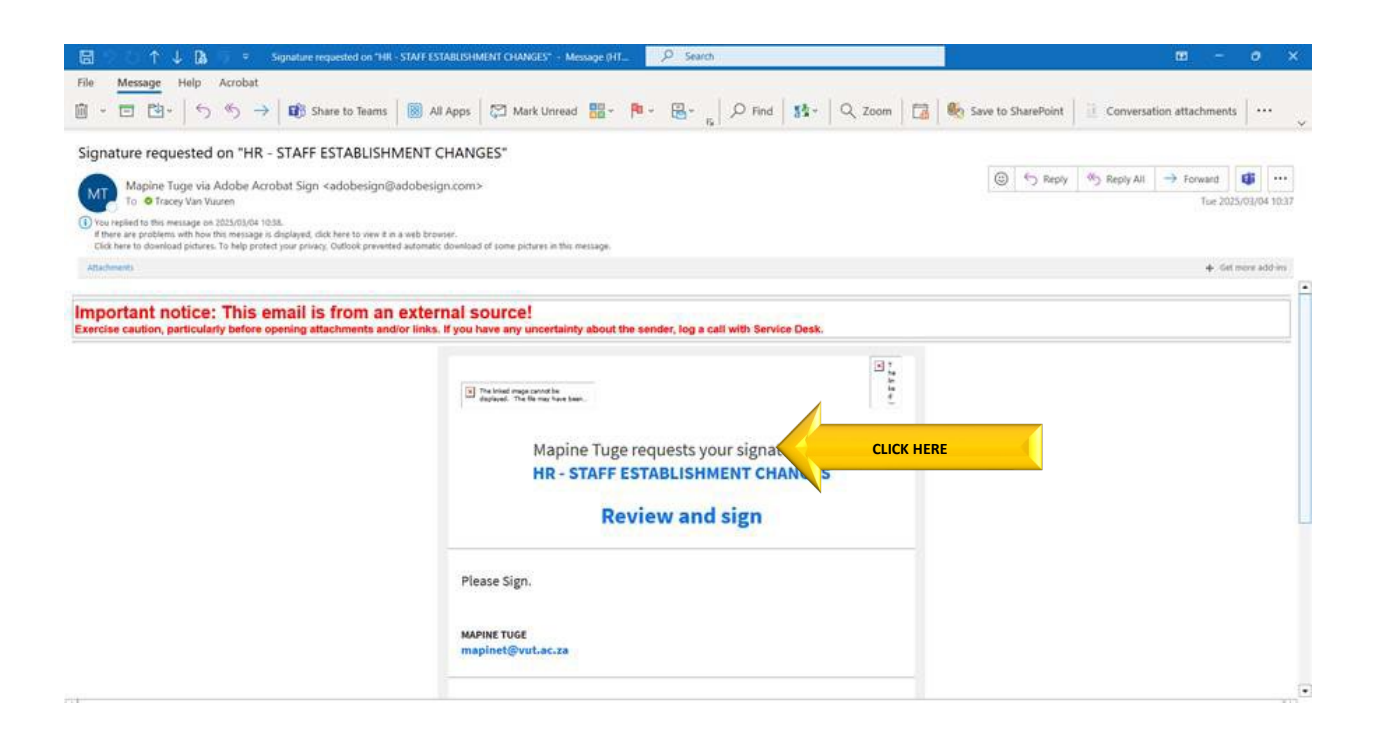

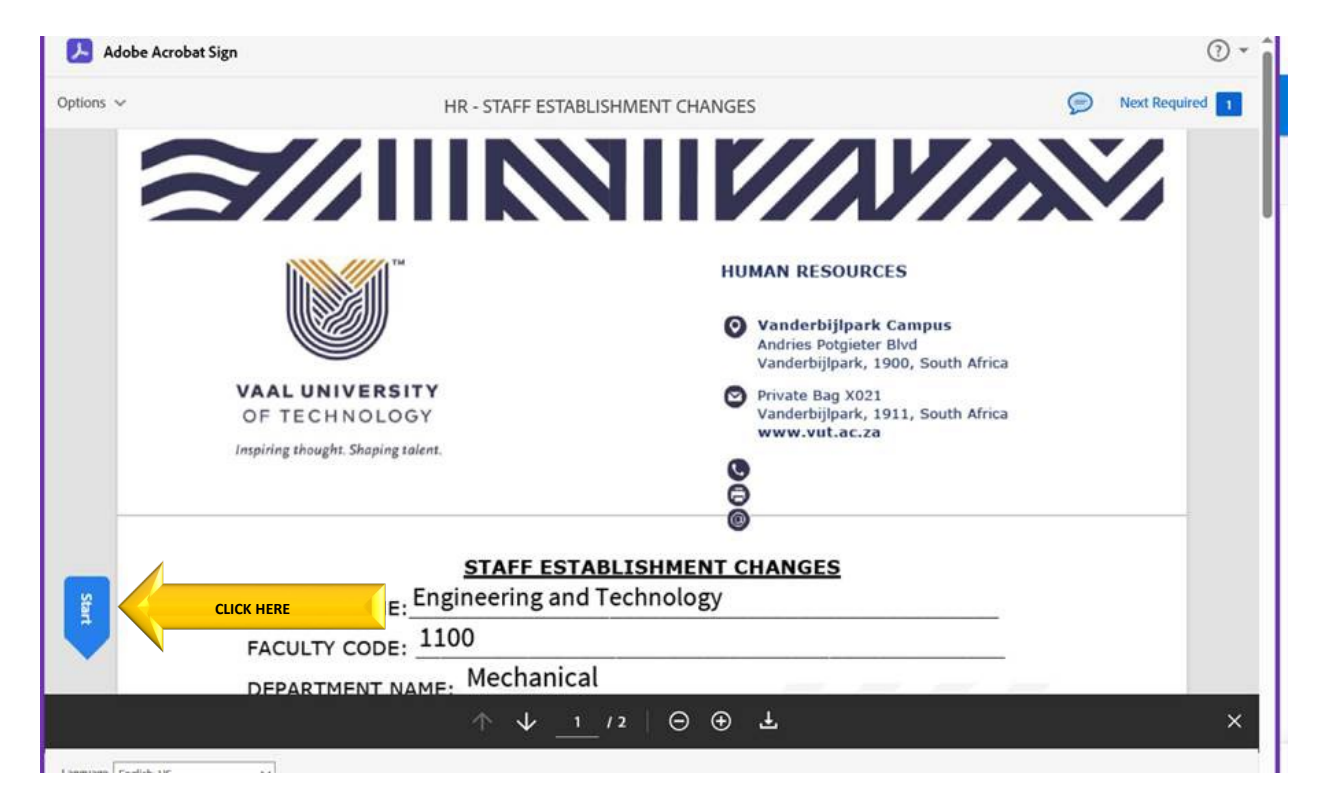

| Adobe Acrobat S | ign                                                                                                    |               | • ① |
|-----------------|----------------------------------------------------------------------------------------------------|---------------|-----|
| Options 🛩       | HR - STAFF ESTABLISHMENT CHAN                                                                                                | Next Required |     |
|                 | STAFF NUMBER                                                                                                    | SIGNATURE     |     |
|                 | APPROVAL SIGNAT                                                                                                    |               |     |
|                 | Chrie Gike                                                                                                    | Mar 4, 2025   |     |
|                 | DIRECTOR: HR CLick to Sign                                                                                                   | DATE          |     |
| Next            |                                                                                                    | Mar 4, 2025   |     |
|                 | DATA CONTROL OFFICER                                                                                                    | DATE          |     |
|                 | STAM                                                                                                    | D             |     |
|                 |                                                                                                    | Page 2 of 2   | Êl. |
|                 |                                                                                                    | ~ x           |     |
|                 | $\uparrow \qquad \downarrow \qquad 2 / 2   \Theta   \Theta   \Theta   \Theta   \Theta   \Theta   \Theta   \Theta   \Theta  $ | 9 ±           | ×   |

| ions 🗸 | HR - STAFF ESTABLISHMENT CHAN        | VGES   Required fields complet |
|--------|--------------------------------------|--------------------------------|
|        | STAFF NUMBER                         | SIGNATURE                      |
|        | APPROVAL SIGNAT                      | URES                           |
|        | Chrise Gike                          | Mar 4, 2025                    |
|        | DIRECTOR: HR COLLECTICS: MR SBS CELE | DATE                           |
|        | Tracey Van Vuuren CLICK HERE         | Mar 4, 2025                    |
|        | DATA CONTROL OFFICER                 | DATE                           |
|        | STAM                                 |                                |
|        |                                      | ge 2 of 2 کے                   |
|        |                                      |                                |

| Adobe Acrobat Sign |                                                                                                    | () - |
|--------------------|----------------------------------------------------------------------------------------------------|------|
| Adobe Acrobat Sign | <section-header><complex-block><section-header><section-header><section-header><section-header><section-header><section-header><section-header></section-header></section-header></section-header></section-header></section-header></section-header></section-header></complex-block></section-header> |      |
|                    |                                                                                                    |      |

When all processes are completed, everyone in the workflow will receive an audit trial notification email of the signed agreement.

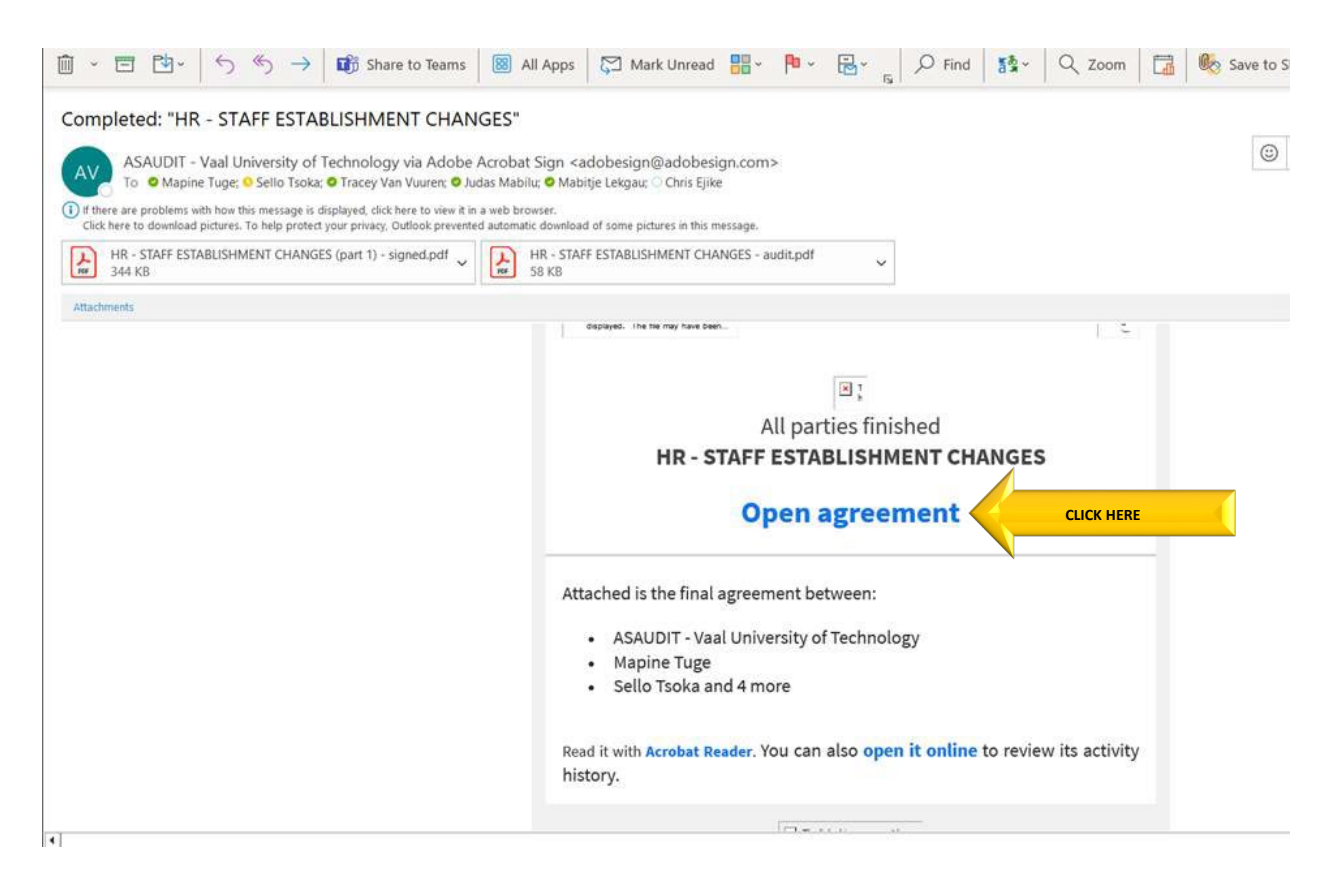

| 🔀 Adobe Acrobat Sign                                          |                       |         | 🛓 🖨 🔍 Sign In 🕜 🖶                                                                |
|---------------------------------------------------------------|-----------------------|---------|----------------------------------------------------------------------------------|
| COST CENTRE NAME CODE: 2221<br>COST CENTRE ACCOUNT CODE: 5555 |                       | * 88    | HR - STAFF ESTABLISHMENT CHANGES<br>Created Feb 26, 2025 12:03 PM                |
| 45454545 344 STAFF NUMBER                                     | SIGNATURE             |         | From: Mapine Tuge (mapinet@vut.ac.za)<br>Status: Signed<br>Message: Please Sign. |
| POST NUMBER: RANK NAME OF PO                                  |                       |         | Actions                                                                          |
| OCCUPATION CLASSIFICATION OF POST:                            |                       |         | Download PDF     Download Audit Report                                           |
| STAFF NUMBER                                                  | SIGNATURE             | 2       | Archive Agreement     Add Notes                                                  |
| APPROVAL SIGN/<br>Chan Cyble                                  | ATURES<br>Mar 4, 2025 |         | 6 Recipients (6 Completed)     Activity                                          |
| DIRECTOR: HR OPERATIONS: MR SBS CELE                          | DATE<br>Mar 4, 2025   | C.      |                                                                                  |
| DATA CONTROL OFFICER                                          | DATE                  | ୍<br>ତ୍ |                                                                                  |